## 学内 Wi-Fi への接続方法

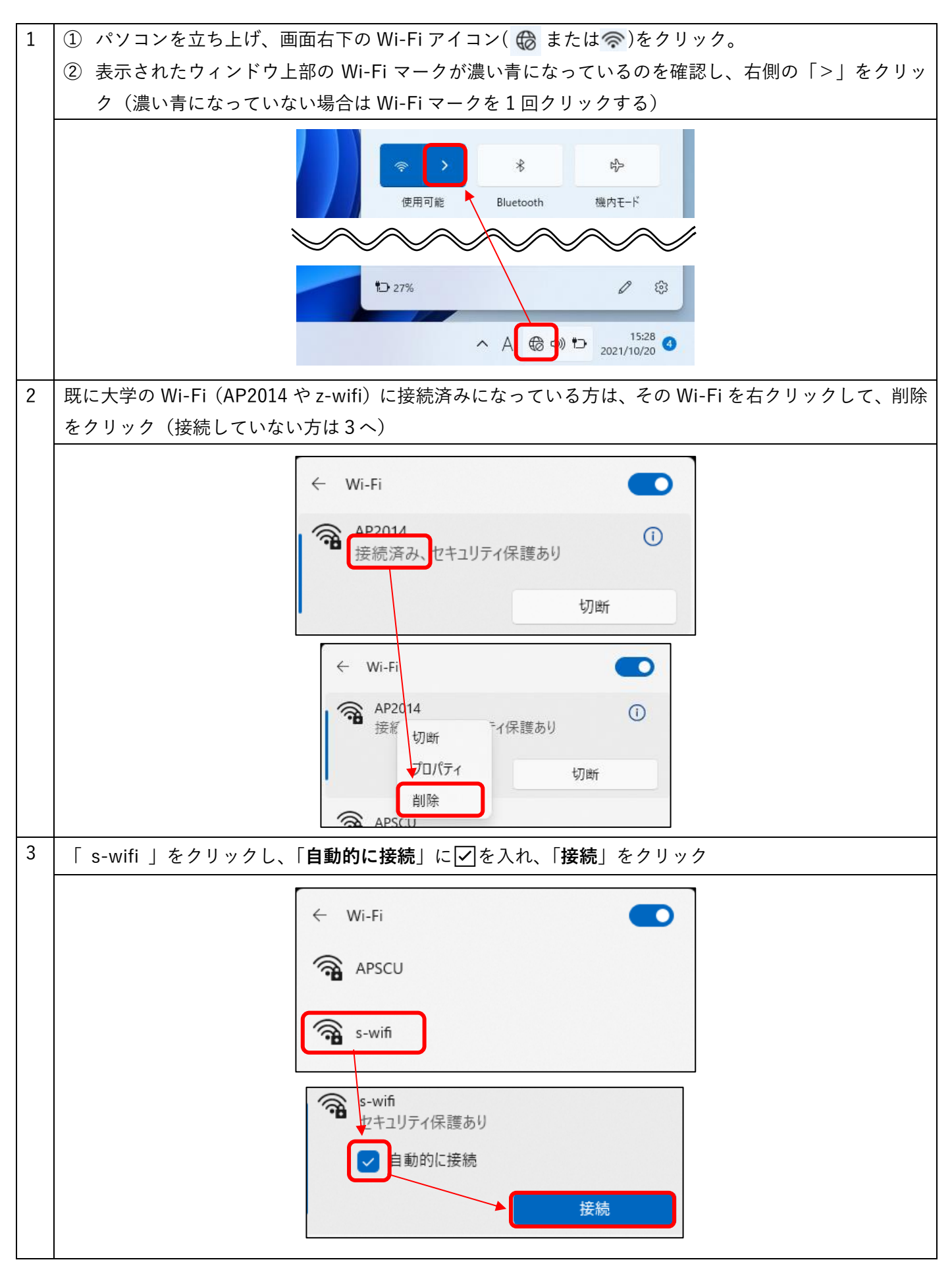

| 4 | ユーザー名 : 学籍番号(アルファベットは小文字)<br>パスワード : WebClass や Gmail と同じパスワード を入力して「 <b>OK</b> 」をクリック                                                                                                    |
|---|----------------------------------------------------------------------------------------------------|
|   | <ul> <li>s-wifi<br/>セキュリティ保護あり</li> <li>ユーザー名とパスワードを入力してください</li> <li>ローザー名</li> <li>パスワード</li> </ul>                                                                                                    |
|   |                                                                                                    |
|   | 「接続を続けますか?」という表示が出たら「接続」をクリック         S-wifi         セキュリティ保護あり         接続を続けますか?         この場所に s-wifi が存在すると予想される場合         は、そのまま接続してください。そうでない場合は、         名前が同じでも別のネットワークである可能性があります。         証明書の詳しい内容の表示         接続       キャンセル |
| 6 | 「 <b>接続済み</b> 」になれば設定完了                                                                                                    |
|   | <ul> <li>← Wi-Fi</li> <li>S-wifi<br/>接続済み、セキュリティ保護あり</li> <li>切断</li> </ul>                                                                                                    |